# Afasietherapie

### Installeren Apple iPad

### Wat is nodig voor het installeren van je Apple iPad?

- Apple iPad
- De oplader van de Apple iPad
- Draadloos internet
- Wifi wachtwoord
- 1 stopcontact
- Pen en papier

### Stap 1: de Apple iPad opladen

- Haal de Apple iPad uit de verpakking.
- Stop de usb kabel in de oplader en sluit deze aan op het stopcontact. De andere kant gaat in de onderkant van de Apple iPad.
- Leg pen en papier klaar voor de nog aan te maken wachtwoorden.
- Pak het wifi wachtwoord erbij en ga naar Stap 2

#### Stap 2: aanzetten en verbinden met mijn wifi netwerk

- Houd de knop rechtsboven op de Apple iPad ingedrukt tot het scherm aan gaat. Het Apple logo verschijnt.
- Een begroeting in de vorm van 'Hallo' verschijnt op een wit scherm. Veeg met de vinger naar rechts over het scherm en begin met de installatie.
- Veeg naar beneden in de lijst met talen druk op de taal die gebruikt moet worden.
- Kies uit de lijst met wifi netwerken het netwerk dat gebruikt moet worden. weet.
- Voer het wachtwoord van het wifi netwerk in en druk vervolgens op verbind rechts bovenin het venster.
- De locatievoorzieningen kunnen naar wens aan- of uitgezet worden.

| iPad               |                                      | 100% |
|--------------------|--------------------------------------|------|
| <b>&lt;</b> Vorige |                                      |      |
|                    | Kies een Wi-Fi-                      |      |
|                    |                                      |      |
|                    | netwerk                              |      |
|                    | Voer het wachtwoord in voor 'cbtest' |      |
|                    | Annuleer Wachtwoord Verbind          |      |
|                    |                                      |      |
|                    | Wachtwoord                           |      |
|                    |                                      |      |
|                    |                                      |      |
|                    |                                      |      |

- Plaats een vinger vervolgens herhaaldelijk op de thuisknop onderaan de iPad om de vingerafdrukscanner in te stellen. Vervolgens druk op 'Ga door'.
- Voer een 4 of 6 cijferige code in waarmee de Apple iPad wordt beveiligd.
- Druk op configureer als nieuwe iPad of kies kan om een reservekopie terug te zetten van een ander Apple apparaat.

# Afasietherapie

### Stap 3: Mijn Apple ID instellen

Apple ID is het account waarmee ingelogd wordt bij alle diensten van Apple. Met een Apple ID wordt toegang verkregen tot onder andere de App Store, iMessage en FaceTime.

Er is al een Apple ID

- Voer de Apple ID en wachtwoord in en druk op volgende.
- Bekijk de algemene voorwaarden en druk rechtsonder op akkoord.

Er is nog geen Apple ID

- Druk op het blauwe link 'Hebt u nog geen Apple ID of bent u deze vergeten?'
- Selecteer Maak gratis Apple ID aan.
- Veeg onderin het scherm de geboortedatum en druk rechts bovenin op 'verder'.
- Typ voor- en achternaam en druk op 'verder'.
- Kies 'ontvang gratis iCloud adres'.
- Apple ID

   Log in met uw Apple ID om iCloud, iTunes, de

   App Store en andere voorzieningen te

   gebruiken.

  Apple ID voorbeeld@icloud.com

   Wachtwoord Vereist

  Hebt u nog geen Apple ID of bent u deze vergeten?
- Typ de naam voor het iCloud adres gebruikt gaat worden en druk op 'verder'.
- In het volgende scherm bedenk een wachtwoord voor het iCloud adres en vul deze 2 keer in. Het wachtwoord vereist minimaal 8 tekens, een cijfer, een hoofdletter en een kleine letter.
- Schrijf het iCloud adres en wachtwoord op.
- Kies een beveiligingsvraag en typ het persoonlijke antwoord in. Druk op 'verder' en herhaal dit voor nog 2 beveiligingsvragen.
- Veeg door de algemene voorwaarden heen en druk rechtsonder op akkoord. Dit herhaalt zich 1 keer.

#### Stap 4: aanvullende instellingen

- De iCloud-sleutelhanger bewaart de wachtwoorden en creditcardgegevens zodat die automatisch ingevuld kunnen worden. Om deze te gebruiken kies 'ga door'. Alternatief is kies niet voor gebruik de iCloudsleutelhanger.
- Kies om de eerder aangemaakte 4- of 6-cijferige toegangscode te gebruiken, of kies een nieuwe in te voeren.

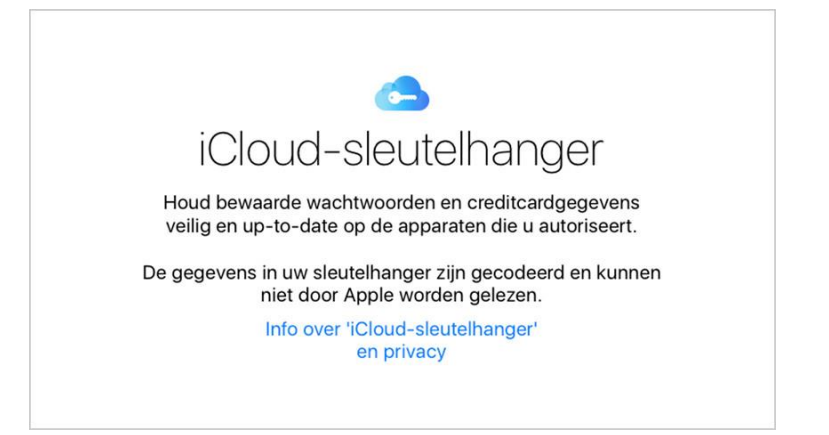

- Geef een telefoonnummer als extra beveiligingslaag en druk op 'verder'.
- Siri is een spraakassistent. Deze kan nu aangezet worden of eventueel later.
- Om Apple te helpen met het verbeteren van hun producten kies ik ervoor om wel of geen diagnostische info over de iPad door te sturen naar Apple.
- Vervolgens druk ik op 'aan de slag'.

### Afasietherapie

### Stap 5: aan de slag

Klaar om de nieuwe iPad in gebruik te nemen.

Om apps te installeren ga naar de App Store om apps te vinden en druk op installeren.

Na de installatie verschijnen de apps automatisch op het startscherm. Om terug te gaan naar het startscherm, druk ik op de thuisknop onderaan het scherm van Apple iPad.

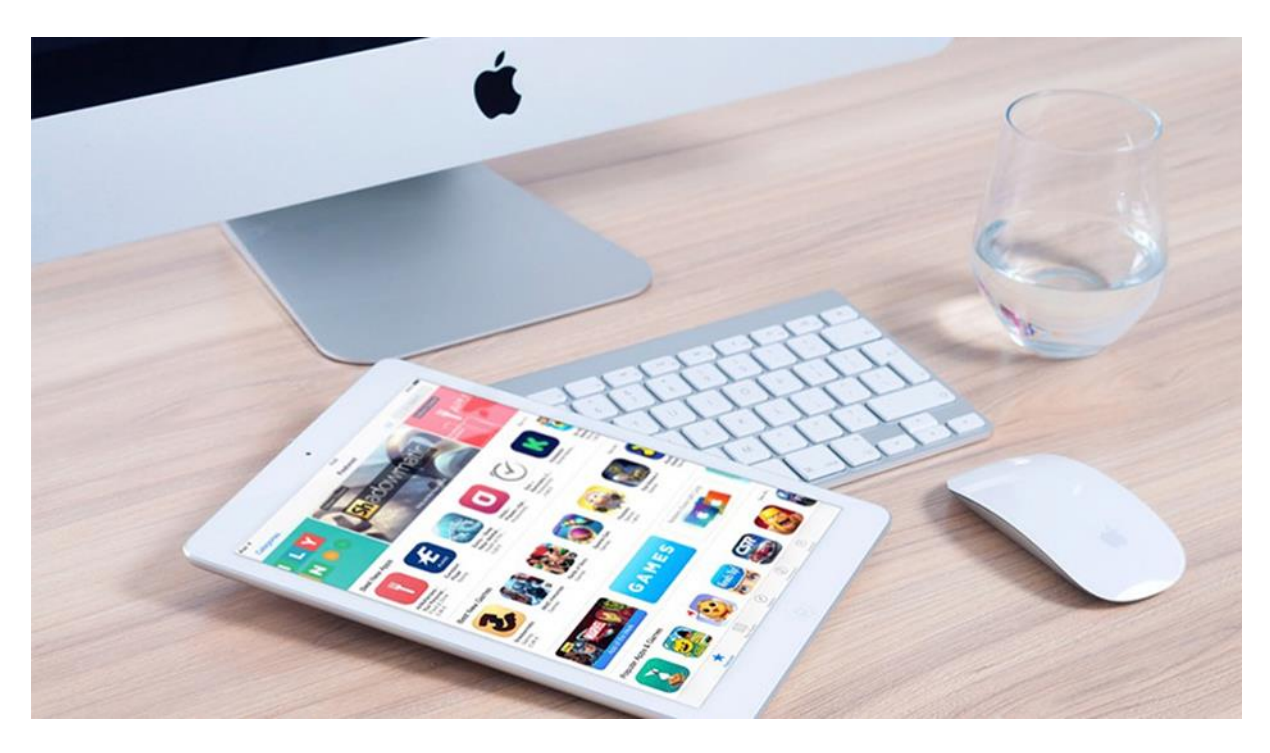

Met dank aan Coolblue.